LCWIKI - http://intrusos.info/

1/1

2024/05/12 07:01

## Entrar en modo a prueba de fallos

- Método 1 : Si ya estamos dentro del Windows 10, simplemente debemos ir al menú inicio → Apagar→Reiniciar mientras mantenemos pulsada la tecla Shift.(la que tiene una flecha vertical î)
- 2. Método 2: Reinciar el equipo a lo bestia pulsando el botón de apagado mientras el equipo inicia el SO.

Hay que hacerlo entre dos y tres veces seguidas para que automáticamente nos entre en modo seguro.

## Referencias

not8

- https://support.microsoft.com/es-es/help/12376/windows-10-start-your-pc-in-safe-mode
- https://support.hp.com/cl-es/document/c03533276

From: http://intrusos.info/ - **LCWIKI** 

Permanent link: http://intrusos.info/doku.php?id=windows:10:fallos

Last update: 2023/01/18 14:37

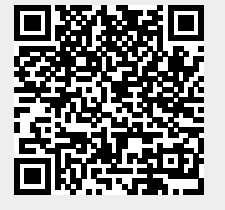